# <u>สารบัญ</u>

#### (กรุณาคลิกที่หมายเลขท้ายข้อความเพื่อไปยังหน้าที่ต้องการ)

| <u>คำแนะนำ สำหรับผู้เริ่มใช้โปรแกรม 50ทวิ</u>                                | . 1 |
|------------------------------------------------------------------------------|-----|
| 1. การติดตั้งโปรแกรม                                                         | . 2 |
| 2. การเข้าโปรแกรม                                                            | . 3 |
| 3. แบบฝึกหัดทดลองใช้โปรแกรม                                                  | . 3 |
| 4. การลงทะเบียนใช้งานจริง                                                    | . 6 |
| 5. ขั้นตอนการใช้โปรแกรมปกติ                                                  | . 7 |
| การติดตั้งโปรแกรม 50Tvi-LD                                                   | .2  |
| แบบฝึกหักทดลองใช้โปรแกรม                                                     | . 3 |
| ข้อมลเพื่อลงทะเบียนใช้โปรแกรม50 ทวิ                                          | .7  |
| วิธีใช้และขั้นตอนการใช้โปรแกรมพิมพ์หนังสือรับรองการหักภาษี ณ ที่จ่าย 50 ทวิ  | .7  |
| เครื่องหมายบน Tool Bar                                                       | . 8 |
| ขั้นตอนการใช้โปรแกรม                                                         | . 8 |
| 1. บันทึกฐานข้อมูลของผู้ถูกหักภาษี / คู่ค้า ใน Menu Bar แฟ้ม 눡 ผู้ถูกหักภาษี | . 8 |
| 2. วิธีการออกหนังสือรับรองการหักภาษี ณ ที่จ่าย                               | . 9 |
| 3. การพิมพ์                                                                  | . 9 |
| การใช้ Menu ต่างๆ บน Menu Bar                                                | 10  |

# คำแนะนำ สำหรับผู้เริ่มใช้โปรแกรม 50ทวิ ครั้งแรก ประกอบด้วย 5 หัวข้อ ดังต่อไปนี้

- 1 -

- 1. การติดตั้งโปรแกรม
- 2. การเข้าโปรแกรม
- 3. แบบฝึกหัดทดลองใช้โปรแกรม
- 4. การลงทะเบียนใช้งานจริง
- 5. ขั้นตอนการใช้โปรแกรมปกติ

# 1. การติดตั้งโปรแกรม

## การติดตั้งโปรแกรม 50Tvi-LD Version 2.10 \*\*\* เพื่อเพิ่มความมั่นใจในการติดตั้ง ท่านควรสำรองข้อมูล \*\*\*

ขั้นตอนการติดตั้งโปรแกรม 50Tvi-LD Version 2.10

- 1. เมื่อได้รับโปรแกรม 50Tvi-LD Version 2.10 ให้ใส่แผ่น CD ที่ Drive CD
- แผ่นจะขึ้นหน้า Setup ให้โดยอัตโนมัติ (ถ้าไม่ขึ้นหน้า Setup ให้เข้า My Computer และเข้า Drive CD และคลิกที่ Setup)
- หน้าจอจะขึ้นตามภาพที่ 3.1 ให้คลิก <u>ต่อไป ></u>

| i₿ 50Tvi-LD Setup              |                                                                                                    | i를 50Tvi-LD Setup                                                                                                    |
|--------------------------------|----------------------------------------------------------------------------------------------------|----------------------------------------------------------------------------------------------------|
|                                | 50Tvi-LD Version 2.10                                                                                                | เลือก Folder ก็จะทำการติดตั้งโปรแกรม.                                                                                                    |
|                                | ยินดีด้อนรับสู่การติดตั้งโปรแกรม 50T vi-LD Version 2.10<br>™โปรดทำการสำรองข้อมูลก่อนติดตั้งโปรแกรม™<br>*             | โปรแกรมจะถูกติดตั้งตาม Path ด้านส่วงโดย Folder ด้านล่างจะเป็นมาตรฐาน ถ้าคุณต้องการ<br>เปลี่ยน Folder กรุณาคลิก เปลี่ยน แล้วเลือก Folder ที่จะทำการติดตั้ง. |
|                                | เพลงาหมมุรณ แกร่ณดองเบรแกรม กรุณาออกจากเบรแกรม<br>501 พ่าละหากรณิตติ์ประเทศรม.<br>กรุณาคลิก ต่อไป เพื่อทำการติดตั้ง. | ดิดตั้ง50T vi-LD ที:<br><mark>EXProgram Flex\50T vi-LD</mark> (เปลี่ยง                                                                                     |
| SUM Systems Management Co.,Ltd |                                                                                                    | เพื่อที่ในการติดตั้ง: 7.5 MB<br>เพื่อที่เหลือที่งหมดบน HardDrive: 12534 MB                                                                                 |
| วิธีติดตั้ง50T vi              | ต่อไป> ยกเลิก                                                                                                    | รรมิตตตั้ง50Tvi (ยังหาลับ ต่อไป) ยาเริก                                                                                                    |
| ภ                              | าพที่ 3.1                                                                                                    |                                                                                                    |

 กรณีลงใหม่เลือก folder ตามภาพที่ 3.2 ต้อง (กรณีท่านเคยติดตั้งอยู่แล้วให้เลือก Folder ที่ท่านติดตั้งโปรแกรมไว้) เสร็จแล้วให้ตรวจ Directory ที่เลือกไว้ว่าถูกต้องหรือไม่ ตามภาพที่ 4.1 ถ้าไม่ถูกต้อง ให้คลิกที่ < ย้อนกลับ เพื่อแก้ ไขให้ถูกต้อง จากนั้นให้คลิก <u>ต่อไป ></u> และรอโปรแกรม Run จนเต็ม ตามภาพที่ 4.2

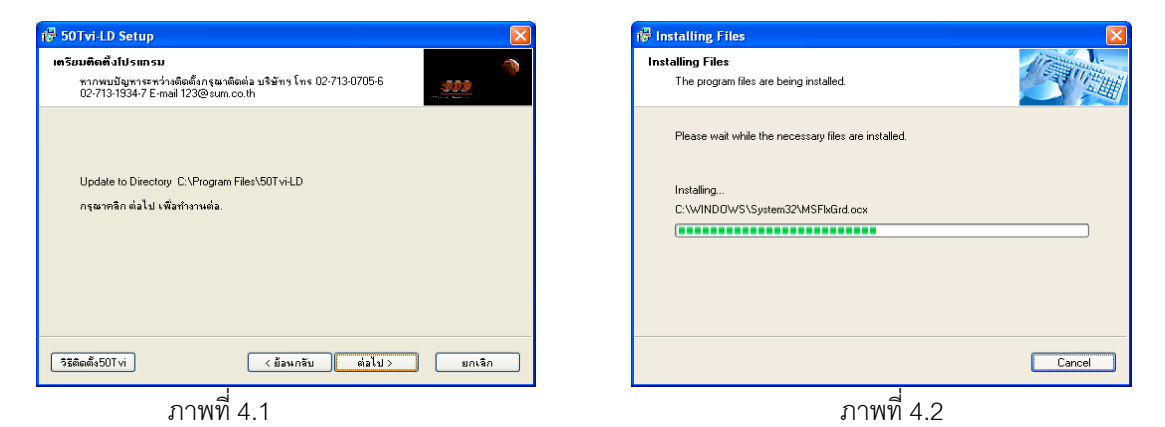

4. คลิกเสร็จสิ้น ตามภาพที่ 5 การติดตั้งโปรแกรมเสร็จเรียบร้อย

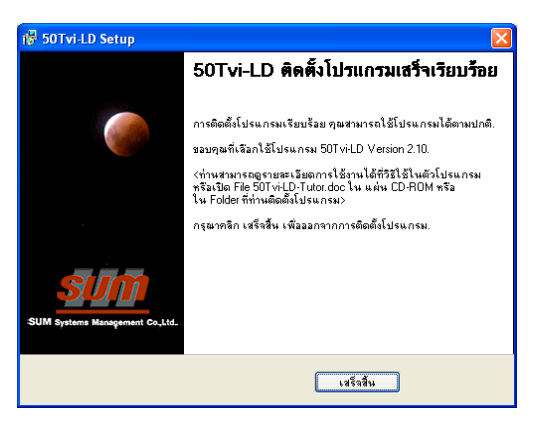

ภาพที่ 5

#### 2. การเข้าโปรแกรม

DOUBLE CLICK ที่ ICON 50 ทวิ จอจะแสดง ภาพนี้

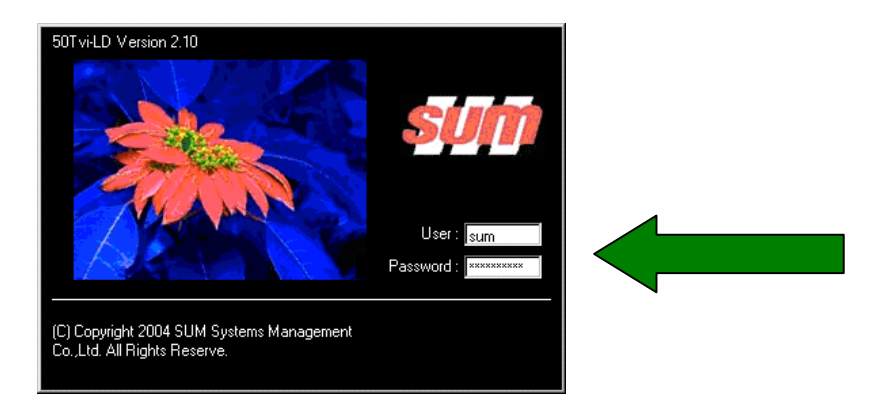

USER NAME คือ SUM ส่วน PASSWORD คือ 1234567890

3. แบบฝึกหัดทดลองใช้โปรแกรม ดูรายละเอียดได้ที่ file "แบบฝึกหัด.doc"

# แบบฝึกหัดทดลองใช้โปรแกรม

เพื่อให้ได้หนังสือรับรองหักภาษี ณ ที่จ่าย

เลือกผู้ถูกหักที่ต้องการ

| 😭 ໂປຣຫາຣນເພີຍາຍ໌ 50 ກ5/ກ. ປ. ທ. Version 2.10 ຫມາຍຟລຣ໌ມ A<br>ຫຼືສູ່ມ ແຫຼດເຮານຮີລ ເຫຼົາລາມີລ ຊູ້ນີ້ໄດ້                                  | 4/2 (สีงหาคม 2547)                                              |
|----------------------------------------------------------------------------------------------------|-----------------------------------------------------------------|
| สักภาษี ณ 6418 :<br>มีก   002<br>สุรภาษี /ประมาณ   30304594667-                                                                       | แบบ ค.ง.ค.53 💌 เล้มที่ 0001<br>เจะที่ 7.0847.0111 สำคัญที่ 0111 |
| <ul> <li>ยังมางกรรมสูงสุดราย<br/>ที่อยู่</li> <li>19/2 หมู่3 ตมมนเร็รวัฒนะ บรรรฐรรมร้อง เรต</li> <li>พังกรี กรุงเทพง 10210</li> </ul> | Г มีมรู (ระบุ) ลักแบบ ≱ักภาษี & ที่ง่าย                         |
| ประเภทเริ่มได้ที่ร่าย<br>1. เริ่มเดียน กำรัก เรื่อนให้ เป็นสัง รอง ตามมาตรา 40 (1)<br>2. กำรรมเป็นน ก่านายกน้ำ เรง ตามมาตรา 40 (2)    | ลักว วัน/เดือน/มี ชำนวนเงินที่ง่าย ภาษีที่ลักและนำส่งไว้        |
| 3. ท่านส่งสีมชิทธิ์ รอง ตามนาตรา 40 (3)<br>4. (a) กำหลองเนี้ย หระทานนาตรา 40 (4)(a)                                                   |                                                                 |
| (3) เจลขมายสต รูชา ทางสาหารา 40 (4(33))<br>5. การทำบะรินได้ที่ต้องพักเภาพัษ ที่จ้าย<br>6. สีมรุ (เวน)                                 |                                                                 |
| รวมเงินที่ง่ายและภาษีที่ลักน้ำส่ง                                                                                                    |                                                                 |

- เลือกแบบ ภ.ง.ค. ที่ต้องการ

| 豫 ໂປຣແຄຣນພົນໝ໌ 50 ກວີ/ຄ.ຈ.ຄ. Version 2.10 ແບບຟລຣ໌ນ A                                                                                                    | 4/2 [ລັງກາຄມ 2547]                                                                                                    |
|----------------------------------------------------------------------------------------------------|----------------------------------------------------------------------------------------------------|
| แ <u>พ</u> ิม แ <u>ส</u> ดงรายชื่อ เ <u>ก</u> ร้องมือ <u>วิ</u> ธีใช้                                                                                                    |                                                                                                    |
| ยังกลักภามี ณ ที่จำบ:<br>รสัสบริษัท 002<br>เจขภามี/ประชาชน 3030459466/-                                                                                                    | แบบ<br>เรรที่ <u>A.3.9.3</u>                                                                                                    |
| ชื่อ บริษัท ทศท คอร์ปอเรชั่น จำกัด (มหาชน) 👪                                                                                                    | <mark>ภ.ง.ด.53</mark><br>□ อื่นๆ (ระบุ) ซักแบบ ซักภาษัณ ทิงย                                                                                                    |
| ที่อยู่ 89/2 หมู่3 ถนนแจ้งวัฒนะ แขวงทุ่งสองท้อง เขต 🔎<br>ทลักสี กรุงเทพฯ 10210 🗾                                                                                                    | เงินสะสมเข้ากองทุนประกันสังคมบท<br>เงินสะสมจ่ายเข้ากองทุนสำรองเลี้ยงชีพบท                                                                                                    |
| ประเภทเงินได้ที่ดำย<br>1. เงินเตียน ค่าร้าง เบ็ยเรื่อง ใบนัส yay ตามมาตรา 40 (1)<br>2. ก่ารรรมเงิยม ค่านายหว้า yay ตามมาตรา 40 (2)<br>3. ก่านห่งอิมซิทธิ์ ของ ตามมาตรา 40 (3)<br>4. (ก)ก่าตกเบ็ย yay ตามมาตรา 40 (4)(ก)<br>(ม) เงินปิมสต yay ตามมาตรา 40 (4)(8)<br>5. กรร่ายเงินได้ที่ต้องรักภาษ แก้ง่าย<br>5. อื่นๆ (จะบุ)<br>รวมเงินที่ค่ายและภาษีที่กักใหล่ง | <ul> <li>ทัก≿ วัน/เดือน/2 จำนวนเงินที่จ่าย ภายีที่กักและปาย่งไว้</li> <li></li> <li><!--</td--></li></ul> |

- เลือกประเภทเงินได้ที่จะหัก

| 🎇 ໂປຣແກຣນພົນພ໌ 50 ກຈີ/ກ. ແດ. Version 2.10 ແບບຟລຣົນ ຜ                                                                                                    | A4/2 [สิงหาคม 2547]                                 |                                 |
|----------------------------------------------------------------------------------------------------|-----------------------------------------------------|---------------------------------|
| แ <u>ฟ้</u> ม แ <u>ส</u> ดงรายชื่อ เ <u>ก</u> รื่องมือ <u>วิ</u> ธีใช้                                                                                                    |                                                     |                                 |
| อัญกรักภาษี & ที่ร่าย :<br>รรัสบริษัท 002<br>เจขภาษี/ประชาชน 3030459466/-                                                                                                    | แบบ ค.ง.ต.53 ⊻ เล่มที<br>เลขที่ 7-0847-0002 สำคับที | 0001                            |
| ชื่อ บริษัททศทคอร์ปอเรชั่นจำกัด(มหาชน) 🏄                                                                                                    | 🔲 อื่นๆ (ระบุ) ลักแบบ (ลักภาษีณที่จ่าย              | ▼ S <sup>(2)</sup> <sub>1</sub> |
| ที่อยู่ 89/2 หมู่3 ถนนแจ้งวัฒนะ แขวงทุ่งสองท้อง เขต 🖻                                                                                                    | มเข้ากอง <b>บุนประกันสังค</b> ม                     | บาท                             |
| พลกส กรุงเทพจ 10210                                                                                                    | เมจ่ายเข้ากองทุนสำรองเลี้ยงชีพ                      | บาท                             |
| ประเภทเริ่นได้ที่ร่าย<br>1. เงินเดือน คำร้าง เบียเลียง โบนัส ของ ตามมาตรา 40 (1)<br>2. สำธรรมเนียม คำนายหน้า ของ ตามมาตรา 40 (2)<br>3. สำแห่งธิขสิทธิ์ ของ ตามมาตรา 40 (3)<br>4. (n) คำดอกเบี้ย ของ ตามมาตรา 40 (4)(n)<br>(ช) เงินปันสอ ของ ตามมาตรา 40 (4)(n)<br>5. การจ่ายเงินได้ที่ต้องกัดภาษี ณ ที่จ่าย<br>6. สิมรุ (ระบุ)<br>การฉิปชิก<br>รรมเงินที่จ่ายและภาษีที่ถักนำส่ง<br>คำรุ่มของ | รัก≿ วัน/เดียน/ป รำนวนเงินที่ร่าย ภาษีที่รั<br>     | nuzzinisiti<br>                 |

แล้วกรอกตัวเลขตามประเภทของเงินได้พึงประเมิน ที่ช่องจำนวนเงินที่จ่าย จำนวนภาษี จะแสดง
 เองอัตโนมัติ

| 📸 ໂປຣແກຣນພົນພ໌ 50 ກວີ/ກ.ຈ.ຄ. Version 2.10 ແບບຟລຣົມ A4                                                                                                    | 4/2 [สิงหาคม 2547]                                                                                                    | _ 🗆 ×      |
|----------------------------------------------------------------------------------------------------|----------------------------------------------------------------------------------------------------|------------|
| แ <u>พ</u> ้ม แ <u>ส</u> ดงรายชื่อ เ <u>ค</u> รื่องมือ <u>วิ</u> ธีใช้                                                                                                    |                                                                                                    |            |
| อัฐกพักภาษี ณ ที่จำบ :<br>รพัฒษษัท 002<br>แจะภาษี/ประธาชน 3030459466/-<br>ชื่อ บริษัท กศพ กอร์ปอเรชัน จำภัด (มหาชน) <b>345</b><br>ที่อยู่ 89/2 หมู่3 ถามนจังวัฒนะ แรวปรุ่งสองห้อง เชต 1<br>หลักสี กรุงเทพร 10210 1                                                                                                    | แบบ A.3.67.53 เช่มที่ [0001<br>เลชที่ [7-0847-0002 ชิลตับที่ [0002]<br>  ซิมรู (ระบุ) ทักแบบ<br>เงินสะสมเร็วกลงทุนประกิ<br>เงินสะสมค้ายเร็ากลงทุนช        | บาท<br>บาท |
| ประเภทเริ่นได้ที่จ่าย<br>1. เงินเดือน คำร้าง เบี้ยเงี้ยง โบนัส รลร ตามมาตรา 40 (1)<br>2. คำรรรมเนียม คำนายหน้า รลร ตามมาตรา 40 (2)<br>3. ค่าแห่งอิชสินร์ รลร ตามมาตรา 40 (3)<br>4. (ก) ค่าดอกเบีย รลร ตามมาตรา 40 (4)(ก)<br>(ช) เงินบันแอ รลร ตามมาตรา 40 (4)(s)<br>5. การจ่ายเงินได้ที่ต้องพักภาษี แ ที่จ่าย ค่ำเช่า<br>6. สินรู (ระบุ) | ňn% τωλθεω/         μπότο στριβτήπωσε/π           ν         -           ν         -           ν         5           27/08/2547         5000           250 |            |

- ใส่แบบฟอร์มหนังสือหัก ณ ที่จ่าย CLICK พิมพ์

| 📓 ໂປຣແຄຣມພືມພ໌ 50 ກຈີ/ຄ.ຈ.ຄ. Version 2.10 ແບບຟອຣ໌ມ A                               | 4/2 [สิงหาคม 2547]                                      |                    |
|------------------------------------------------------------------------------------|---------------------------------------------------------|--------------------|
| แ <u>พ</u> ้ม แ <u>ส</u> ดงรายชื่อ เ <u>ก</u> รื่องมือ <u>วิ</u> ธีใช้             |                                                         |                    |
| ผู้ถูกกักงาษี ณ ที่ร่าย :                                                          | แบบ .ศ.ง.ต.53 <b>y</b> เล่ม<br>เลขที่ 7-0847-0002 สำคัง | มที่ 0001          |
| ชื่อ บริษัททศทคอร์ปอเรชั่น จำกัด (มหาชน) 🏄                                         | 🗖 อื่นๆ (ระบุ) พักแบบ พักภาษี ณ ที่จ่าย                 |                    |
| ที่อยู่ 89/2 หมู่3 ถนนแจ้งวัฒนะ แขวงทุ่งสองค้อง เขต 🖃                              | เงินสะสมเข้ากองทุนประกันสังคม                           | บาท                |
| ทลิกสิ กรุงเทพษ 10210 🗾                                                            | เงินสะสมจ่ายเข้ากองทุนสำรองเลี้ยงชีพ                    | บาท                |
| ประเภทเงินได้ที่จ่าย<br>1. เงินเดือน ก่าจ้าง เบี้ยเจี้ยง โบนัส รลร ตามมาตรา 40 (1) | ทัก% วัน/เดือน/ปี จำนวนเงินที่จ่าย ภาษ์                 | ษที่หักและนำส่งไว้ |
| 2. ค่าธรรมเนียม ค่านายหน้า ฯลฯ ตามมาตรา 40 (2)                                     |                                                         |                    |
| 3. ค่าแห่งลิบสิทธิ์ รลร ตามมาตรา 40 (3)                                            |                                                         |                    |
| 4. (ก) ค่าดอกเบี้ย รลร ตามมาตรา 40 (4)(ก)                                          |                                                         |                    |
| (ข) เงินปันผล yay ตามมาตรา 40 (4)(ข)                                               |                                                         |                    |
| <ol> <li>การจ่ายเงินได้ที่ต้องทักภาษี ณ ที่จ่าย ค่าเช่า</li> </ol>                 | <ul> <li>5 27/08/2547 5000 25</li> </ul>                | 50.00              |
| 6. อื่นๆ (ระบุ) ค่าบริการ                                                          | ▼ 1 3 27/08/2547 10000 30                               | 0.00               |
| รวมเงินที่จ่ายและภาษีที่หักนำส่ง                                                   | 15000 55                                                | 50 <u>al</u>       |
|                                                                                    |                                                         |                    |

### <u>เพื่อให้ได้ใบต่อ ภ.ง.ค. 53</u>

- เลือกพิมพ์ ภ.ง.ค. จาก แฟ้ม

| B   | โปรแกรมพิมพ์ 50 ทวิ/ภ            | .ง.ศ. Version 2.10 แบบฟอร์ม | A4/2 [ŋa             | กคม 2547]          |                  |                    |          |
|-----|----------------------------------|-----------------------------|----------------------|--------------------|------------------|--------------------|----------|
| แพ้ | ม แสดงรายชื่อ เครื่องมือ         | วิธีใช้                     |                      |                    |                  |                    |          |
|     | สร้าง<br>บันทึก<br>ผู้ถูกหักภาษั |                             | แบบ ก                |                    | Į                | เล่มที่ 0001       |          |
| _   | ลบทั้ง<br>ตั้งต่าขอบกระดาษ       | <u>84</u>                   | เลษท [/<br>∏ อีนๆ (ร | ≕บ) ชักแบบ         |                  |                    |          |
|     | พิมพ์ 50 หว่ เฉพาะชื่อ           |                             | เงินสะสมเ            | ข้ากลงขุนประกันสัง | เคม              |                    | บาท      |
|     | พิมพ์ 50 หวิ                     |                             | เงินสะสมจ่           | ายเข้ากองทุนสำรอ   | งเลี้ยงชีพ       |                    | บาท      |
|     | พมพร.ง.ด.ออกLaser                | ด้ที่ล่าย                   | พัก                  | % วัน/เดือน/ปี     | สำนวนเงินที่ล่าย | ภาษีที่หักและนำส่ง | ้ำไว้    |
|     | จบการทำงาน                       | บนัส ฯลฯ ตามมาตรา 40 (1)    |                      |                    |                  |                    |          |
| 2.  | ค่าธรรมเนียม ค่านายหน้า ร        | ลฯ ตามมาตรา 40 (2)          |                      |                    |                  |                    |          |
| 3.  | ค่าแห่งลิขสิทธิ์ ฯลฯ ตามมาตร     | sh 40 (3)                   |                      |                    |                  |                    |          |
| 4.  | (ก) ค่าดอกเบี้ย ฯลฯ ตามมาต       | รา 40 (4)(ก)                |                      |                    |                  |                    |          |
|     | (ข) เงินปันผล รลร ตามมาตร        | n 40 (4)(s)                 | •                    |                    |                  |                    | ×        |
| 5.  | การจ่ายเงินได้ที่ต้องหักภาษี     | ณ ที่จ่าย                   | •                    |                    |                  |                    |          |
| 6.  | อื่นๆ (ระบุ)                     |                             | •                    |                    |                  |                    |          |
| 5'  | วมเงินที่จ่ายและภาษีที่หักนำส่   | la                          |                      | Γ                  |                  |                    | <b>A</b> |

- ใส่กระคาษเปล่า เลือกประเภทใบต่อของ ภ.ง.ค. 53

| พิมพ์ ภ.ง.ด.            |                     |                           | × |  |
|-------------------------|---------------------|---------------------------|---|--|
| _พิมพ์แบบยื่นและใบเ     | ท่อ ภ.ง.ด           |                           |   |  |
| Printer : Panasonio     | : KX-P1654          | ļ.                        |   |  |
| เดือน สิงหาคม พ.ศ. 2547 |                     |                           |   |  |
| บริษัท ชัม ชิสเต็ม เ    | เมนเนจเม้           | นท์ จำกัด                 |   |  |
| แบบยื่นหรือใบต่อ        | ภ.ง.ด.53            | (ใบต่อ)                   |   |  |
| L                       | ภ.ง.ด.3             | (แบบยื่น ปี44)            |   |  |
|                         | ภ.ง.ต.3<br>ภ.ง.ต.53 | (โบต่อ)<br>(แบบยื่น ปี44) |   |  |

<u>เพื่อให้ได้แบบยื่น ภ.ง.ค. 53</u>

- เลือกพิมพ์ ภ.ง.ค. จาก แฟ้ม

| 🖹 โปรแกรมพิมพ์ 50 ทวิ/ภ                                    | .ง.ศ. Version 2.10 แบบฟอร์ม          | I A4/2 [ชุลาคม 2547]                                        |         |
|------------------------------------------------------------|--------------------------------------|-------------------------------------------------------------|---------|
| แฟ้ม แสดงรายชื่อ เครื่องมือ                                | วิธีใช้                              |                                                             |         |
| สร้าง<br>บันทึก<br>ผู้ถูกหักภาษั                           |                                      | แบบ ก.ง.ต.53 💌 เล่มที่ 0001                                 |         |
| ลบทั้ง                                                     | <b>#</b>                             | เลขที่  7-1047-0001 สำดับที่  0001<br>โ⊂ อินฯ (ระบุ) พักแบบ | -       |
| ตงคาขอบกระตาษ<br>พิมพ์ 50 หวิ เฉพาะชื่อ                    |                                      | เงินสะสมเข้ากลงทุนประกันสังคม                               | บาท     |
| พิมพ์ 50 ทวิ                                               |                                      | เงินสะสมจ่ายเข้ากองทุนสำรองเจี้ยงชีพ                        | บาท     |
| พมพ ท.ง.ต. ออก Dot<br>พิมพ์ ภ.ง.ต. ออก Laser<br>จนการทำงาน | ด้ที่จ่าย<br>รัส ฯลฯ ตามมาตรา 40 (1) | ษัก% วัน/เดือน/ปี จำนวนเงินที่จ่าย ภาษีที่หักและน้          | าส่งไว้ |
| 2. ค่าธรรมเนียม ค่า                                        | มาตรา 40 (2)                         |                                                             | _       |
| 3. ค่าแห่งลิขว                                             |                                      |                                                             |         |
| 4. (ก) ค่าดอกเขี้ย หล                                      | (4)(n)                               |                                                             |         |
| (ข) เงินปันผล รลร                                          | 4)(1)                                |                                                             | _ X     |
| 5. การจ่ายเงินได้ทีดั                                      | 18                                   |                                                             |         |
| 5. อิพ.ๆ (ระบุ)                                            |                                      |                                                             | - 31    |
| รวมเงินที่จ่ายและภา                                        |                                      |                                                             | 3       |
|                                                            |                                      |                                                             |         |
|                                                            |                                      |                                                             |         |
|                                                            |                                      |                                                             |         |

- ใส่กระคาษเปล่า เลือกประเภทแบบยื่นของ ภ.ง.ค. 53

| พิมพ์ ภ.ง.ด.         |                               |                           | × |  |
|----------------------|-------------------------------|---------------------------|---|--|
| _พิมพ์แบบยื่นและใบเ  | ท่อ ภ.ง.ด. –                  |                           |   |  |
| Printer : Panasonio  | : KX-P1654                    | ļ.                        |   |  |
| เดือน สิงหาคม พ.ศ    | . 2547                        |                           |   |  |
| บริษัท ชัม ชิสเต็ม เ | เมนเนจเม้                     | นท์ จำกัด                 |   |  |
| แบบยื่นหรือใบต่อ     | ภ.ง.ด.53                      | (แบบยื่น ปี44)            | F |  |
| L                    | ภ.ง.ด.3                       | (แบบยิ่น ปี44)            |   |  |
|                      | . <b>ภ.ง.ต.</b> 3<br>ค.ง.ต.53 | (เบตอ)<br>(แรมออี่จะจำ//) |   |  |
|                      | and.91.00                     | (ພມມຍາະ ມ44)<br>ຕໍ່ພະລະນ  |   |  |

สำหรับ ภ.ง.ด. 3 ก็เช่นเดียวกัน เพียงระบุประเภท ภ.ง.ด.ที่ต้องการเท่านั้น

#### 4. การลงทะเบียนใช้งานจริง มี 3 ทางเลือก คือ

- <u>รับ FILE ลงทะเบียนทาง INTERNET</u> ให้เข้า WWW.SUM.CO.TH ท่านจะได้รับ file ทันที หลังจากกรอกหมาย เลขประจำตัวผู้เสียภาษีและรายละเอียดบริษัท ตามแบบฟอร์ม
- รับ FILE ลงทะเบียนทาง E-MAIL ให้เปิด file "ลงทะเบียน.DOC" จากแผ่นโปรแกรมกรอกข้อมูลให้ครบแล้ว
   FAX มาที่หมายเลง 02-713-3246 กรุณาระบุชื่อบริษัทที่ subject ด้วย
- <u>ส่งเจ้าหน้าที่มารับ FILE</u> หลังจากส่งรายละเอียดบริษัทแล้ว กรณีไม่มี INTERNET และ E-MAIL

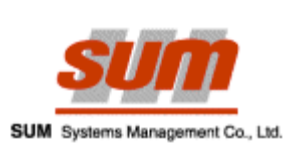

- 7 -

| ข้อมูลเพื่อลงทะเบียนใช้โปรแกรม50 ทวิ               | NO<br>S/N                                                                     |
|----------------------------------------------------|-------------------------------------------------------------------------------|
| <u>ส่วนข้อมูลลูกค้า</u> เพื่อนำข้อมูลที่ได้ SET ลง | ในโปรแกรม 50 ทว <u>ิ (ส่วน ชื่อ-ที่อยู่ของผู้มีหน้าที่หักภาษี ฉ. ที่จ่าย)</u> |
| ชื่อบริษัท                                         | ชื่อผู้ติดต่อ                                                                 |
| เลขที่ซอย                                          | อาคาร/นิคม                                                                    |
| ชั้นที่ถนน                                         | แขวง/ตำบล                                                                     |
| เขต/อำเภอ                                          | จังหวัดรหัสไปรษณีย์                                                           |
| โทรศัพท์                                           | โทรสาร                                                                        |
| E-mail address                                     | Homepage                                                                      |
| เลขประจำตัวผู้เสียภาษี                             | เลขที่บัญชีนายจ้าง(เลขที่ประกันสังคม)                                         |
| เลขที่ใบอนุญาตกองทุนสำรองเลี้ยงชีพ(หากมี).         |                                                                               |
| <u>ส่วนเตรียมความพร้อมของระบบ</u>                  |                                                                               |
| O มี CD-ROM                                        | O រឹរWINDOWSVERSION                                                           |
| O มี เครื่องพิมพ์ LASER                            | 🔿 มี เครื่องพิมพ์ DOT PRINTER ยี่ห้อ/รุ่น                                     |

| ลงชื่อ | ผู้สั่งทำ |
|--------|-----------|
| (      | )         |

หมายเหตุ : กรุณากรอกข้อมูลตามรายละเอียดข้างต้น แล้วส่งกลับมาที่123@sum.co.th หรือ FAX 02-713-3246 958/336 เดอะวินนิ่งทาวเวอร์ ชั้นที่ 15 ถนนสุขุมวิท 71 แขวงกลองตันเหนือ เขตวัฒนา กรุงเทพฯ 10110 โทร 02-713-0705-6, 02-713-1934-7 เวลาทำการ วันจันทร์-วันสุกร์ 8:30-17:30 น. รับแผนที่บริษัทได้ที่ www.sum.co.th/webmas/images/mapsum.gif

Checked with customer by.....

5. ขั้นตอนการใช้โปรแกรม <u>วิธีใช้และขั้นตอนการใช้โปรแกรมพิมพ์หนังสือรับรองการหักภาษี ณ ที่จ่าย 50 ทว</u>ิ

(50Tvi-LD Version 2.1)

# เครื่องหมายบน Tool Bar

| *              | Combo Box | คลิ๊กเพื่อเลือกรายการที่ต้องการ     |
|----------------|-----------|-------------------------------------|
| $ \mathbf{I} $ | Add       | คลิ๊กเพื่อเพิ่ม, แก้ไข หรือลบรายการ |
|                | New       | สร้างหน้าใหม่เพื่อการบันทึก         |
|                | Save      | คลิ๊กบันทึกข้อมูลที่ key แล้ว       |
| $\mathbf{X}$   | Delete    | คลิ๊กเพื่อลบใบหักที่ไม่ต้องการ      |
| 9              | Print     | พิมพ์หนังสือรับรองที่ key ไว้       |
| 3              | Exit      | ออกจากโปรแกรม                       |

# ขั้นตอนการใช้โปรแกรม

- บันทึกฐานข้อมูลของผู้ถูกหักภาษี / คู่ค้า ใน Menu Bar แฟ้ม ➡ ผู้ถูกหักภาษี
  - รหัสบริษัท = รหัสของคู่ค้า(นิติบุคคล ใช้ ภ.ง.ด.53) / ผู้ถูกหักภาษี(บุคคลใช้ ภ.ง.ด.3)
     เป็นตัวเลขและตัวอักษรไม่เกิน 10 ตัวอักษร
  - เลขประจำตัวผู้เสียภาษี = เลขที่ภาษีของคู่ค้า / ผู้ถูกหักภาษี เป็นตัวเลข 10 ตัวอักษร
  - ชื่อ = ชื่อบริษัทคู่ค้า / ผู้ที่ถูกหักภาษี เป็นตัวเลขและตัวอักษรไม่เกิน 120 ตัวอักษร
  - ที่อยู่ = เป็น Combo Box ให้เลือกเป็น อาคาร หรือ หมู่บ้าน ถ้าไม่ใช่ทั้งสองอย่างก็ให้ Delete ช่องนั้นให้ว่างไว้
  - ห้องเลขที่= ใช้ในกรณีที่เป็นอาคาร / ตึก / คอนโดฯ
  - ชั้นที่ = ใช้ในกรณีที่เป็นอาคาร / ตึก / คอนโดฯ
  - เลขที่ = เลขที่ตั้งบริษัท / อาคาร / บ้าน ของลูกค้าหรือผู้ที่ถูกหักภาษี เป็นตัวเลขและตัวอักษรไม่เกิน 20 ตัวอักษร
  - หมู่ที่ = เป็นตัวเลขและตัวอักษรไม่เกิน 5 ตัวอักษร
  - ซอย = เป็น Combo Box ให้เลือกเป็น ซอย หรือ ตรอก ตามด้วยใส่ชื่อซอยหรือตรอกในช่อง ถัดไป เป็นตัวเลขและตัวอักษรไม่เกิน 50 ตัวอักษร ถ้าไม่ใช่ทั้งสองอย่างหรือไม่มีก็ให้ Delete ช่องนั้นให้ว่างไว้
  - ถนน = เป็นตัวเลขและตัวอักษรไม่เกิน 50 ตัวอักษร
  - แขวง = เป็น Combo Box ให้เลือกเป็น แขวง หรือ ตำบล ตามด้วยใส่ชื่อแขวงหรือตำบลใน ช่องถัดไป เป็นตัวเลขและตัวอักษรไม่เกิน 50 ตัวอักษร
  - เขต = เป็น Combo Box ให้เลือกเป็น เขต หรือ อำเภอ ตามด้วยใส่ชื่อซอยหรือตรอกในช่อง
     ถัดไป เป็นตัวเลขและตัวอักษรไม่เกิน 50 ตัวอักษร
  - จังหวัด = เป็น Combo Box โดยเริ่มแรกจะไม่มีให้เลือก ต้องทำการคลิ๊ก Add ที่ปุ่ม แล้ว
     จะมีกรอบข้อความแสดงขึ้นมา ให้ใส่ชื่อจังหวัดที่ต้องการในช่องบน แล้วคลิ๊กปุ่ม Add ที่
     อยู่ด้านล่าง เสร็จแล้วคลิ๊กปุ่ม OK ต่อไปใน Combo Box ก็จะมีรายการให้เลือกใช้
  - รหัสไปรษณีย์ = เป็นตัวเลขไม่เกิน 5 ตัวอักษร
  - โทรศัพท์ = เป็นตัวเลขและตัวอักษรไม่เกิน 50 ตัวอักษร

- สาขาที่ = ใส่ในกรณีที่บริษัทลูกค้า / ผู้ที่ถูกหักภาษี มีหลายสาขา ถ้ามีสาขาเดียวก็ไม่จำเป็นต้องใส่
- หัก % = ใส่เปอร์เซนต์ที่ใช้หักภาษีของรายนี้ เป็นตัวเลขไม่เกิน 3 ตัวอักษร ถ้ามีการหักภาษีหลายอัตรา ให้เลือกใส่อัตราที่ใช้บ่อยที่สุดเพียงอัตราเดียว
- หักแบบ = เป็น Combo Box ให้เลือกประเภท การออกภาษีให้ครั้งเดียว / ออกภาษีให้ตลอดไป หรือหัก ณ ที่จ่าย ถ้า 3 แบบนี้ไม่ใช่ ให้คลิ๊กที่ช่องอื่นๆ แล้วระบุชื่อประเภทการหักภาษี ลงในช่องว่างใน Combo Box ได้เลย
- เลขที่บัตรประชาชน = ใช้ในกรณีที่ออกให้เป็นบุคคล เป็นตัวเลขไม่เกิน 13 ตัวอักษร
- ปุ่ม Add = ใช้บันทึกข้อมูลที่กรอกครั้งแรกเสร็จเรียบร้อยแล้ว
- ปุ่ม Save = ใช้บันทึกข้อมูลที่มีการแก้ไข เปลี่ยนแปลงเสร็จเรียบร้อยแล้ว
- ปุ่ม 🗡 🛛 = ปิดหน้าจอในส่วนบันทึกผู้ถูกหัก และกลับสู่หน้าจอหลักของโปรแกรม
- วิธีการเรียกข้อมูลที่เคยบันทึกไว้ขึ้นมาดูหรือแก้ไข = ใส่รหัสบริษัท แล้ว Enter หรือกดปุ่ม F3,
   หรือ ดับเบิ้ลคลิก ในช่องรหัสบริษัท

#### 2. วิธีการออกหนังสือรับรองการหักภาษี ณ ที่จ่าย

- ใส่วหัสบริษัท แล้ว Enter หรือกดปุ่ม F3 , หรือดับเบิ้ลคลิก , ในช่องวหัสบริษัท หรือใส่ตัวย่อของชื่อบริษัท ใน ช่องชื่อและกด Page Down
- คลิ๊กเลือกแบบ ภ.ง.ด. ที่ต้องการออกที่ Combo Box ในช่องแบบ
- เลือกประเภทเงินได้ที่จะหักในข้อ 1-5 ถ้าข้อใดมี Combo Box สามารถคลิ๊กเลือกรายการในนั้นได้เลย และ รายการที่ไม่มีในข้อ 1-5 ให้ระบุประเภทเงินได้ใส่ในช่องข้อ 6 (อื่นๆ ระบุ) หรือจะทำการ Add สำหรับใช้ภาย หน้า
- ประเภทเงินได้อื่น (ข้อ6) หากต้องใช้เป็นประจำสามารถบันทึกไว้ โดยคลิ๊กที่ปุ่ม II แล้วจะมีกรอบข้อความ แสดงขึ้นมา ให้ใส่ประเภทเงินได้ในช่องบน แล้วคลิ๊กปุ่ม Add ที่อยู่ด้านล่าง เสร็จแล้วคลิ๊กปุ่ม OK ต่อไปใน Combo Box ก็จะมีรายการนั้นๆ ให้เลือกใช้
- กรอกจำนวนเงินในช่องจำนวนเงินตามประเภทเงินได้ที่เลือกไว้ จะเห็นว่าภาษีจะคิดให้เองอัตโนมัติ ตามอัตรา ที่กำหนดไว้ ดูได้จากช่อง หัก% และสามารถเปลี่ยนอัตรา% ที่หักภาษีได้เลย โดยแก้ในช่อง หัก% ได้เลย แต่ ต้องกรอกจำนวนเงินใหม่อีกครั้ง เพื่อให้คิดคำนวณภาษีอัตโนมัติใหม่
- ระบุวันที่หักภาษี ในช่อง วัน/เดือน/ปี ตามที่ต้องการ เมื่อเสร็จเรียบร้อยแล้ว ให้ทำการบันทึกข้อมูล
   โดยคลิ๊กที่ปุ่ม วันที่หักภาษี ในช่อง วัน/เดือน/ปี ถ้าไม่กำหนด ในโปรแกรมจะถือเอาวันที่ปัจจุบัน เป็นตัว ตั้ง
- ถ้าเราต้องการเรียกดูข้อมูลใบหักที่ออกไปแล้ว เพื่อแก้ไขเปลี่ยนแปลงข้อมูล สามารถทำได้โดยคลิ๊กเลือกแบบ ภ.ง.ด. ที่ต้องการที่ Combo Box ในช่องแบบ แล้วคลิ๊กไปที่ช่องเลขที่ เพื่อเรียกเลขที่เป็นใบที่เราต้องการ หรือกดปุ่ม Page Up และ Page Down ในการเลื่อนดูใบหักที่เคยบันทึกข้อมูลไว้ และถ้าต้องการบันทึกข้อ มูลที่แก้ไขใหม่แทนที่ในใบหักเลขที่เดิม ให้คลิ๊กที่ปุ่ม

#### การพิมพ์

- 3.1 พิมพ์หนังสือ 50 ทวิ เรียกพิมพ์ได้จาก 2 แหล่ง คือ
  - 🖨 เครื่องหมาย Print ใน Tool Bar สามารถเรียกพิมพ์ 50 ทวิ ฉบับที่แสดงอยู่หน้าจอ
  - คำสั่งพิมพ์ 50 ทวิใน Menu Bar แฟ้ม 🗢 พิมพ์ 50 ทวิ จะสามารถพิมพ์หนังสือ 50 ทวิ

ตามหมายเลขที่ระบุทั้งหมดประจำเดือนนั้นๆ ที่เลือกให้โปรแกรม Active อยู่

- 3.2 พิมพ์ ภ.ง.ด. สามารถเลือกพิมพ์ได้จาก 2 ประเภท คือ
  - คำสั่ง พิมพ์ ภ.ง.ด. ใน Menu Bar แฟ้ม ➡ พิมพ์ ภ.ง.ด. ออก DOT สามารถเรียกพิมพ์
     แบบยื่น และ ใบต่อของ ภ.ง.ด.53 และ ภ.ง.ด.3
  - คำสั่ง พิมพ์ ภ.ง.ด. ใน Menu Bar แฟ้ม ➡ พิมพ์ ภ.ง.ด. ออก Laser สามารถเรียกพิมพ์ แบบยื่น ภ.ง.ด.53 และ ภ.ง.ด.3
- <u>หมายเหต</u>ุ การพิมพ์ออก DOT แบบยื่นของ ภ.ง.ด.53 และ ภ.ง.ด. 3 ใช้ฟอร์มของสรรพากรปี 44
  - การพิมพ์ออก Laser แบบยื่นของ ภ.ง.ด.53 ใช้ฟอร์ม ของสรรพากรปี 47
  - การพิมพ์ออก Laser แบบยื่นของ ภ.ง.ด.3 ใช้ฟอร์ม ของสรรพากรปี 45
- 4. การสำรองข้อมูล ทำได้โดยเลือกที่ Menu Bar เครื่องมือ ➡ สำรองข้อมูล โดยปกติโปรแกรมจะสำรอง ข้อมูลลงเครื่องที่ Drive C: ชื่อไฟล์ 50Tvi.zip ถ้าต้องการสำรองข้อมูลไว้ที่ Drive อื่น หรือสำรองข้อมูลลงใน แผ่น Diskette สามารถทำได้โดยการคลิ๊กที่ปุ่ม ... เพื่อเลือกตำแหน่งหรือ Drive ที่จะสำรองข้อมูลไว้ และ ขอแนะนำให้ทำการสำรองข้อมูล ลงในแผ่น Diskette หรือ Drive A: ไว้ด้วย เพื่อป้องกันข้อมูลผิดพลาดจาก เครื่องคอมพิวเตอร์ กรณีต้องการเรียกใช้ข้อมูลที่สำรองไว้มาใช้ สามารถทำได้โดยเลือกที่ Menu Bar เครื่อง มือ ➡ นำข้อมูลสำรองมาใช้ แล้วเลือกแหล่งข้อมูลที่สำรองไว้
- 5. การบันทึกข้อมูล ต้อง Key ในเดือนที่โปรแกรม Active อยู่ หากต้องการบันทึกข้อมูลย้อนหลังสามารถเลือก ย้ายเดือนได้จาก Menu Bar ⇔ เครื่องมือ ⇔ ย้ายเดือน แล้วระบุเดือนที่ต้องการ (ย้อนหลังได้ถึงเดือนที่ติดตั้ง โปรแกรม) เช่นเดียวกันกับการบันทึกข้อมูลล่วงหน้า สามารถเลือกขึ้นเดือนใหม่จาก Menu Bar ⇔ เครื่อง มือ ⇔ ขึ้นเดือนใหม่ เช่นกัน สังเกตเดือนที่โปรแกรม Active อยู่ ได้ที่บรรทัดของบนสุดของโปรแกรม

#### การใช้ Menu ต่างๆ บน Menu Bar

เมนู แฟ้ม

- สร้าง = การเริ่มออกใบหัก 50 ทวิ
- บันทึก = การเก็บข้อมูลใบหัก 50 ทวิ ที่อยู่บนหน้าจอ
- ผู้ถูกหักภาษี = ส่วนกรอกข้อมูลลูกค้า /ผู้ถูกหัก
- ลบทิ้ง = ลบใบหัก 50 ทวิ ที่กำลังแสดงบนหน้าจอ
- ตั้งค่าขอบกระดาษ = ใช้สำหรับการพิมพ์แบบยื่น ภ.ง.ด.53, 3 โดยเป็นการปรับตั้งค่าการ พิมพ์ลงฟอร์มแบบยื่นให้เลื่อนไปทางด้านซ้ายหรือขวาได้ การกำหนด ค่าทำได้ดังนี้ ปกติจะตั้งค่าไว้ที่ 0 สำหรับการเลื่อน 1 ตัวอักษรมีค่าเท่า กับ 100 ถ้าต้องการไปทางซ้ายให้ใส่เครื่องหมาย ข้างหน้าด้วย ถ้า ต้องการไปทางขวาใส่เฉพาะตัวเลขได้เลย เช่นไปทางซ้าย 2 ตัวอักษร ให้ใส่ค่าเป็น –200 ส่วนถ้าไปทางขวา 3 ตัวอักษร ให้ใส่ค่าเป็น 300
   พิมพ์ 50 ทวิ เฉพาะซื่อ = ใช้สำหรับพิมพ์เฉพาะซื่อบริษัท และ ที่อยู่ของผู้มีหน้าที่หักภาษี ณ ที่

#### เมื่อต้องการใช้

| • | พิมพ์ 50 ทวิ | = | การพิมพ์ใบรับรองการหักภาษี ณ ที่จ่าย 50 ทวิ แบบต่อเนื่องตามที่เรา |
|---|--------------|---|-------------------------------------------------------------------|
|   |              |   | ระบุของ ภ.ง.ด. แต่ละประเภท โดยปกติจะแสดงเลขที่ตั้งแต่ใบแรก        |
|   |              |   | ถึงใบสุดท้ายที่ได้มีการบันทึกข้อมูลไว้ และสามารถระบุวันออก        |
|   |              |   | หนังสือรับรองตามที่เราต้องการได้                                  |
|   |              |   |                                                                   |

- พิมพ์ ภ.ง.ด. ออก Dot = การเลือกพิมพ์แบบยื่นและใบต่อของ ภ.ง.ด. โดยเครื่องพิมพ์หัวเข็ม
- พิมพ์ ภ.ง.ด. ออก Laser = การเลือกพิมพ์แบบยื่นของ ภ.ง.ด. โดยเครื่องพิมพ์เลเซอร์
- จบการทำงาน = ออกจากโปรแกรม

# เมนู แสดงรายชื่อ

| • | ออกกระดาษ = | รายงานเ | เสดงรหัสบริษัท, ชื่อบริษัท และเลขประจำตัวผู้เสียภาษี ที่ตั้ง |
|---|-------------|---------|--------------------------------------------------------------|
|   |             |         | ไว้ออกมาทางกระดาษ                                            |
| • | ออกหน้าจอ   | =       | แสดงข้อมูลรหัสบริษัท, เลขผู้เสียภาษี และชื่อบริษัทของลูกค้า  |
|   |             |         | ทางหน้าจอ เพื่อสะดวกในการใช้งาน                              |

## เมนู เครื่องมือ

| •                 | เลขที่ ภ.ง.ด. ปัจจุบัน | =          | แสดงเลขที่ใช้งานถัดไปของ ภ.ง.ด. แต่ละประเภท                                                      |
|-------------------|------------------------|------------|--------------------------------------------------------------------------------------------------|
| •                 | ประเภทเงินได้=         | ประเภท     | งินได้อื่นๆ ที่นอกเหนือจากประเภทเงินได้ในข้อ 1-5                                                 |
| •                 | ย้ายเดือน              | =          | เลือกเดือนที่ต้องการใช้งานจาก Combo Box โดยจะมีให้เลือกเดือน-ปี<br>ตั้งแต่เริ่มใช้โปรแกรม 50 ทวิ |
| •                 | ขึ้นเดือนใหม่ =        | เป็นการร์  | ขึ้นเดือนใหม่ถัดไปเพื่อใช้งานหรือสำหรับการออกใบหักภาษี<br>50 ทวิ ล่วงหน้า                        |
| •                 | เปลี่ยนรหัสผ่าน        | =          | เป็นการเปลี่ยนรหัสผ่านเพื่อรักษาความปลอดภัยในการเข้าใช้โปรแกรม<br>ของผู้ใช้โปรแกรมเท่านั้น       |
| •                 | สำรองข้อมูล =          | เพื่อเก็บไ | ว้ใช้งานเมื่อต้องการ หรือเครื่องมีปัญหา<br>โดยสามารถสำรองข้อมูลไว้ได้ทั้งที่เครื่องและแผ่นดิสก์  |
| •<br>เมนู วิธีใช้ | นำข้อมูลสำรองมาใช้     | =          | เพื่อนำข้อมูลที่สำรองไว้กลับมาใช้งาน                                                             |
| •                 | 50tviLD2-Tutor         | =          | คู่มือวิธีการใช้โปรแกรม 50TviLD2                                                                 |